### **<u>Club informatique Mont-Bruno</u>**

Séance du 6 octobre 2017 et 14 février 2018 Série Facile séance 4 – Démonstration pratique d'organisation de dossiers et fichiers sur l'ordinateur Présentateur : Rita Olsthoorn

### Contenu de ce document

- Ce document est un supplément aux notes de présentation de la séance du 6 octobre 2017 et fait le lien avec la séance précédente *Comment se retrouver dans son ordinateur*.
- L'objectif de ce document est de faire une démonstration pratique d'organisation de dossiers et fichiers à partir des fichiers présentés en exemple dans la séance précédente.

Les exercices de ce document ont été développés sur un ordinateur muni du système d'exploitation Windows 10. Si votre système d'exploitation est différent, vous aurez peut-être à faire quelques ajustements aux exercices.

Windows 8 ou 8.1 : Si vous utilisez le système d'exploitation Windows 8 ou 8.1, pour faire les exercices, vous devrez utiliser votre ordinateur en mode bureau et non en mode métro. Il existe plusieurs façons de faire basculer Windows 8 ou 8.1 en mode bureau. En voici une :

- 1. si la page Accueil n'est pas affichée, frappez sur la touche **Windows** (c'est la touche à droite de la touche **Ctrl**) pour l'afficher;
- 2. cliquez sur la tuile **Bureau**.

Les exercices suivants présument que vous démarrez l'Explorateur de fichiers dans le premier exercice et que vous ne le fermez jamais. L'Explorateur de fichiers est donc déjà démarré au début de chaque exercice.

### Initialisation de l'Explorateur de fichiers (rappel de la séance précédente)

Exercice 1 : comment démarrer l'Explorateur de fichiers et indiquer vos préférences d'affichage pour les dossiers Do<u>cum</u>ents et Images.

- 1. En bas de l'écran, cliquez sur 🗔 pour démarrer l'Explorateur de fichiers.
- 2. Indiquez que vous voulez que le ruban soit toujours visible avec les actions suivantes :
  - 2.1. en haut à gauche de l'écran, cliquez sur  $\overline{\cdot}$ ;
  - 2.2. dans le menu qui est apparu, s'il y a un crochet à gauche de **Réduire le ruban**, cliquez sur le crochet pour désactiver cette option.
- 3. Indiquez vos préférences d'affichage pour le contenu du dossier **Documents** avec les actions suivantes :
  - 3.1. à gauche de l'écran, cliquez sur **Documents**;
  - 3.2. en haut de l'écran, cliquez sur l'onglet Affichage;
  - 3.3. en haut de l'écran, dans la section **Disposition**, cliquez sur **Détails**;
- 4. Indiquez vos préférences d'affichage pour le contenu du dossier **Images** avec les actions suivantes :
  - 4.1. à gauche de l'écran, cliquez sur Images;

4.2. en haut de l'écran, cliquez sur l'onglet Affichage;

4.3. en haut de l'écran, dans la section **Disposition**, cliquez sur **Détails**.

Cet affichage du dossier Images avec **Détails** (au lieu de l'affichage avec **Grandes Icônes** présenté dans la séance précédente) est choisi pour faciliter les exercices qui suivent pour déplacer les fichiers dans les bons dossiers.

# <u>Copie des fichiers de Francine dans les dossiers *Documents* et *Images* comme ils seraient si vous aviez fait les exercices de Francine de la séance précédente</u>

## (Vous pouvez sauter les exercices 2 et 3 si vous avez fait les exercices de Francine de la séance précédente)

### Exercice 2 : comment copier les fichiers de Francine dans le dossier *Documents*.

- 1. Téléchargez les fichiers de Francine dans votre ordinateur avec les actions suivantes :
  - 1.1. démarrez Chrome;
  - 1.2. téléchargez la page www.cimbcc.org
  - 1.3. à droite de la page, cliquez sur Série Facile 2017-2018;
  - 1.4. repérez la séance du 6 octobre 2017;
  - 1.5. cliquez sur Démonstration pratique d'organisation de dossiers et de fichiers;
  - 1.6. repérez l'exercice 2;
  - 1.7. frappez sur la touche **Ctrl** et cliquez sur le lien affiché après l'exercice 2;
  - 1.8. en haut de la page, cliquez sur **Télécharger** (si vous ne voyez pas **Télécharger**, cliquez sur ..., puis sur **Télécharger**);
  - 1.9. attendez la fin du téléchargement (le téléchargement est terminé lorsque l'icône de Chrome en bas de l'écran cesse d'émettre une lumière verte).
- 2. Copiez les fichiers de Francine dans le dossier **Documents** avec les actions suivantes :
  - 2.1. en bas à gauche de l'écran, cliquez sur Fichiers Francine;
  - 2.2. en haut de l'écran, cliquez sur Extraire tout;
  - 2.3. dans la fenêtre qui est apparue, cliquez sur le bouton Parcourir;
  - 2.4. à gauche de la fenêtre qui est apparue, cliquez sur Documents;
  - 2.5. cliquez sur le bouton Sélectionner un dossier;
  - 2.6. cliquez sur le bouton Extraire.
- 3. Regardez la liste des fichiers qui se retrouvent sous **Documents** avec l'action suivante :
  - 3.1. dans le volet de navigation, cliquez sur Documents.

| Nom                                   | Туре                     | Taille compressée | Protégé pa | Taille |
|---------------------------------------|--------------------------|-------------------|------------|--------|
| 📄 000-Aménagement de P.docx           | Microsoft Word Document  | 353 Ko            | Non        | 353 Ko |
| 👜 000-Aménagement paysager.docx       | Microsoft Word Document  | 16 Ko             | Non        | 16 Ko  |
| 💼 000-Carrées magiques.docx           | Microsoft Word Document  | 58 Ko             | Non        | 58 Ko  |
| 💼 000-Fruits et légumes en décoratio  | Microsoft Word Document  | 249 Ko            | Non        | 249 Ko |
| 💼 000-Plan voyage en France 2012.doc  | Microsoft Word 97 - 2003 | 39 Ko             | Non        | 39 Ko  |
| 💼 000-Plan voyage Italie du Nord.docx | Microsoft Word Document  | 36 Ko             | Non        | 36 Ko  |
| 💼 000-Salade de brocoli à la chinoise | Microsoft Word Document  | 14 Ko             | Non        | 14 Ko  |
| 💼 000-Voyage en Europe de juillet 20  | Microsoft Word Document  | 25 Ko             | Non        | 25 Ko  |
| Fermez toutes les fenêtres ouve       | ertes.                   |                   |            |        |

### $\underline{https://onedrive.live.com/?authkey=Au0Dq5e63z1vJd4&id=41948FC05B351E1\%211320&cid=041948FC05B351E1}$

### Exercice 3 : comment copier les fichiers de Francine dans le dossier *Images*.

- 1. Téléchargez les fichiers de Francine dans votre ordinateur avec les actions suivantes :
  - 1.1. démarrez Chrome;
  - 1.2. téléchargez la page **www.cimbcc.org**
  - 1.3. à droite de la page, cliquez sur Série Facile 2017-2018
  - 1.4. repérez la séance du 6 octobre 2017;
  - 1.5. cliquez sur Démonstration pratique d'organisation de dossiers et de fichiers;
  - 1.6. repérez l'exercice 3;
  - 1.7. frappez sur la touche **Ctrl** et cliquez sur le lien affiché après l'exercice 3;
  - 1.8. en haut de la page, cliquez sur **Télécharger** (si vous ne voyez pas **Télécharger**, cliquez sur ..., puis sur **Télécharger**);
  - 1.9. attendez la fin du téléchargement (le téléchargement est terminé lorsque l'icône de Chrome en bas de l'écran cesse d'émettre une lumière verte).
- 2. Copiez les fichiers de Francine dans le dossier Images avec les actions suivantes :
  - 2.1. en bas à gauche de l'écran, cliquez sur Fichiers Francine;
    - 2.2. en haut de l'écran, cliquez sur Extraire tout;
    - 2.3. dans la fenêtre qui est apparue, cliquez sur le bouton Parcourir;
    - 2.4. à gauche de la fenêtre qui est apparue, cliquez sur Images;
    - 2.5. cliquez sur le bouton Sélectionner un dossier;
    - 2.6. cliquez sur le bouton **Extraire**.
- 3. Regardez la liste des fichiers qui se retrouvent sous Images avec l'action suivante :
  - 3.1. dans le volet de navigation, cliquez sur **Images**.

| Nom                                  | Туре        | Taille compressée | Protégé pa | Taille |  |  |
|--------------------------------------|-------------|-------------------|------------|--------|--|--|
| 🖻 000-20150530-naissance de Victor.j | Fichier JPG | 94 Ko             | Non        | 94 Ko  |  |  |
| 📓 000-20160804-Victor, 14 mois-2.jpg | Fichier JPG | 248 Ko            | Non        | 248 Ko |  |  |
| 📓 000-20160814-Victor,14½ mois-3.jpg | Fichier JPG | 270 Ko            | Non        | 270 Ko |  |  |
| 📓 000-Faire des montages.jpg         | Fichier JPG | 321 Ko            | Non        | 321 Ko |  |  |
| 🖻 000-photos de voyage (1).JPG       | Fichier JPG | 290 Ko            | Non        | 290 Ko |  |  |
| 🖻 000-photos de voyage (2).JPG       | Fichier JPG | 364 Ko            | Non        | 364 Ko |  |  |
| 🖻 000-photos de voyage (3).JPG       | Fichier JPG | 498 Ko            | Non        | 498 Ko |  |  |
| 🖬 000-photos de voyage (4).JPG       | Fichier JPG | 313 Ko            | Non        | 313 Ko |  |  |
| 🖬 000-Rome-4.jpg                     | Fichier JPG | 118 Ko            | Non        | 118 Ko |  |  |
| Fermez toutes les fenêtres ouvertes  |             |                   |            |        |  |  |

Lien pour obtenir les fichiers de Francine qui doivent être placés dans le dossier **Images** : <u>https://onedrive.live.com/?authkey=Ajn7dZQ1rCKZfCw&id=41948FC05B351E1%211329&cid</u> <u>=041948FC05B351E1</u>

#### **Exercice 4 : comment déterminer un système de rangement pour ces fichiers.**

- 1. Pour organiser les fichiers enregistrés sous le dossier **Documents**, on pourrait créer les dossiers suivants :
  - 1.1. 000-Aménagements;
  - 1.2. **000-Recettes;**

#### 1.3. **000-Voyages**.

- 2. Pour organiser les fichiers enregistrés sous le dossier **Images**, on pourrait créer les dossiers suivants :
  - 2.1. **000-Famille**;
  - 2.2. 000-Montage photos;
  - 2.3. **000-Voyages.**

Notez que les systèmes de rangement sont hautement individuels, c'est-à-dire que chaque personne choisit son système de rangement et les dossiers qui lui conviennent.

### La création des dossiers

Exercice 5 : comment créer les dossiers du système de rangement que l'on a choisi. (Vous allez créer trois dossiers portant les noms 000-Aménagements, 000-Recettes, 000-Voyages dans le dossier Documents; et trois dossiers 000-Famille, 000-Montage photos et 000-Voyages dans le dossier Images.)

- 1. Créez les 3 dossiers dans le dossier **Documents** avec les actions suivantes :
  - 1.1. sélectionnez le dossier qui doit recevoir les nouveaux dossiers comme suit
    - 1.1.1. dans le volet de navigation, affichez les dossiers contenus dans le dossier **Ce PC** (en cliquant sur le petit triangle à gauche de **Ce PC**),
    - 1.1.2. dans le volet de navigation, cliquez sur le dossier Documents pour le sélectionner;
  - 1.2. dans le dossier sélectionné, créez le dossier 000-Aménagements comme suit
    - 1.2.1. en haut de l'écran, cliquez sur l'onglet Accueil;
    - 1.2.2. dans le ruban qui apparait, cliquez sur Nouveau Dossier,
    - 1.2.3. dans le volet de droite, notez que l'**Explorateur de fichiers** a créé un dossier portant le nom **Nouveau dossier**,
    - 1.2.4. écrivez 000-Aménagements pour remplacer le nom Nouveau dossier,
    - 1.2.5. frappez sur la touche Entrée;
  - 1.3. Répétez l'instruction 1.2 en remplaçant **000-Aménagements** par **000-Recettes** pour créer le dossier **000-Recettes**;
  - 1.4. Répétez l'instruction 1.2 en remplaçant **000-Aménagements** par **000-Voyages** pour créer le dossier **000-Voyages.**
- 2. Créez 3 dossiers dans le dossier Images avec les actions suivantes :
  - 2.1. sélectionnez le dossier qui doit recevoir les nouveaux dossiers comme suit
    - 2.1.1. dans le volet de navigation, affichez les dossiers contenus dans le dossier **Ce PC** (en cliquant sur le petit triangle à gauche de **Ce PC**),
    - 2.1.2. dans le volet de navigation, cliquez sur le dossier Images pour le sélectionner;
  - 2.2. dans le dossier sélectionné, créez le dossier 000-Recettes comme suit
    - 2.2.1. sur le ruban, cliquez sur Nouveau Dossier,
      - 2.2.2. dans le volet de droite, notez que l'**Explorateur de fichiers** a créé un dossier portant le nom **Nouveau dossier**,
      - 2.2.3. écrivez 000-Famille pour remplacer le nom Nouveau dossier,
      - 2.2.4. frappez sur la touche **Entrée**;
  - 2.3. Répétez l'instruction 2.2 en remplaçant **000-Famille** par **000-Montage photos** pour créer le dossier **000-Montage photos**;
  - 2.4. Répétez l'instruction 2.2 en remplaçant **000-Famille** par **000-Voyages** pour créer le dossier **000-Voyages**.

### Le déplacement des fichiers

Exercice 6 : comment déplacer les fichiers d'un dossier d'origine vers un dossier de destination. (Vous allez déplacer les 8 fichiers du dossier *Documents* vers les dossiers 000-Aménagements, 000-Recettes et 000-Voyages déterminés dans notre système de rangement.)

- 1. Affichez les fichiers à déplacer dans le volet de droite et sélectionnez-le avec les actions suivantes :
  - 1.1. dans le volet de navigation, sélectionnez le dossier contenant les fichiers à déplacer pour que les fichiers à déplacer apparaissent dans le volet de droite; dans ce cas-ci, faites comme suit
    - 1.1.1. dans le volet de navigation, affichez les dossiers contenus dans le dossier **Ce PC** (en cliquant sur le petit triangle à gauche de **Ce PC**),
    - 1.1.2. dans le volet de navigation, cliquez sur **Documents** pour afficher le contenu de ce dossier dans le volet de droite;
  - 1.2. dans le volet de droite, cliquez sur **000-Aménagement de P.docx** pour sélectionner ce fichier;
  - 1.3. frappez la touche **Ctrl** et cliquez sur **000-Aménagement paysager.docx** pour sélectionner le deuxième fichier que vous voulez déplacer.
- 2. Déplacez les fichiers sélectionnés vers le dossier **000-Aménagements** avec les actions suivantes :
  - 2.1. transférez les fichiers sélectionnés dans le presse-papiers comme suit
    - 2.1.1. en haut de l'écran, cliquez sur Accueil,
    - 2.1.2. sur le ruban qui apparait, cliquez sur Couper;
  - 2.2. sélectionnez le dossier de destination en cliquant sur **000-Aménagements** dans le volet de navigation;
  - 2.3. copiez le contenu du presse-papiers dans le dossier sélectionné comme suit 2.3.1. en haut de l'écran, cliquez sur **Accueil**,
    - 2.3.2. sur le ruban qui apparait, cliquez sur Coller
    - 2.3.3. notez que les 2 fichiers ont été déplacés du dossier **Documents** vers le dossier **000-Aménagements** sous le dossier **Documents**.
- 3. Répétez les instructions 1 et 2 pour les fichiers **000-Carrés magiques.docx**, **000-Fruits et légumes en décoration.docx** et **000-Salade de brocoli à la chinoise.docx** en remplaçant le dossier **000-Famille** par le dossier **000-Recettes**.
- 4. Répétez les instructions 1 et 2 pour les fichiers **000-Plan voyage en France 2012.doc**, **000-Plan voyage Italie du Nord.docx et 000-Voyage en Europe de juillet 2013.docx** en remplaçant le dossier **000-Famille** par le dossier **000-Voyages**.

Exercice 7 : comment déplacer les fichiers d'un dossier d'origine vers un dossier de destination. (Vous allez déplacer les 9 fichiers du dossier *Images* vers les dossiers 000-*Famille*, 000-Montage photos et 000-Voyages déterminés dans notre système de rangement.)

- 1. Affichez les fichiers à déplacer dans le volet de droite et sélectionnez-le avec les actions suivantes :
  - 1.1. dans le volet de navigation, sélectionnez le dossier contenant les fichiers à déplacer pour que les fichiers à déplacer apparaissent dans le volet de droite; dans ce cas-ci, faites comme suit
    - 1.1.1. dans le volet de navigation, affichez les dossiers contenus dans le dossier **Ce PC** (en cliquant sur le petit triangle à gauche de **Ce PC**),
    - 1.1.2. dans le volet de navigation, cliquez sur **Images** pour afficher le contenu de ce dossier dans le volet de droite;

- 1.2. dans le volet de droite, cliquez sur **000-2015-05-30-naissance de Victor.jpg** pour sélectionner ce fichier;
- 1.3. frappez la touche **Ctrl** et cliquez sur **000-20160804-Victor**, **14 mois-2.jpg** pour sélectionner le deuxième fichier que vous voulez déplacer;
- 1.4. frappez la touche **Ctrl** et cliquez sur **000-2016-0814-Victor**, **14**<sup>1</sup>/<sub>2</sub> **mois-3.jpg** pour sélectionner le 3<sup>ième</sup> fichier que vous voulez déplacer.
- 2. Déplacez les fichiers sélectionnés vers le dossier **000-Famille** avec les actions suivantes :
  - 2.1. transférez les fichiers sélectionnés dans le presse-papiers comme suit
    - 2.1.1. en haut de l'écran, cliquez sur Accueil,
    - 2.1.2. sur le ruban qui apparait, cliquez sur Couper;
    - 2.2. sélectionnez le dossier de destination en cliquant sur **000-Famille** dans le volet de navigation;
    - 2.3. copiez le contenu du presse-papiers dans le dossier sélectionné comme suit 2.3.1. en haut de l'écran, cliquez sur **Accueil**,
      - 2.3.2. sur le ruban qui apparait, cliquez sur **Coller**
      - 2.3.3. notez que les 3 fichiers ont été déplacés du dossier **Images** vers le dossier **000-Famille** sous le dossier **Images**.
- 3. Répétez les instructions 1 et 2 ci-dessus pour le fichier **000-Faire des montages.jpg** en remplaçant le dossier **000-Famille** par le dossier **000-Montage photos**.
- 4. Répétez les instructions 1 et 2 pour les 4 fichiers **000-Photo de voyage (1).jpg** à **000-Photo de voyage (4).jpg** ainsi que le fichier **000-Rome-4.jpg** en remplaçant le dossier **000-Famille** par le dossier **000-Voyages**.

Ceci termine la démonstration de comment on peut ranger l'ordinateur en créant un système de dossiers dans lesquels on y déplace les fichiers. L'Explorateur de fichiers est un programme convivial et facile à utiliser pour ranger les fichiers et dossiers de notre ordinateur.

Votre devoir consiste à élaborer un système de rangement qui vous convient pour les fichiers de votre ordinateur, de créer les dossiers et d'y ranger vos fichiers.